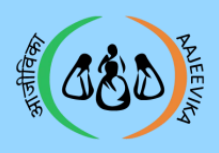

# Website Login

# User manuals Module

1

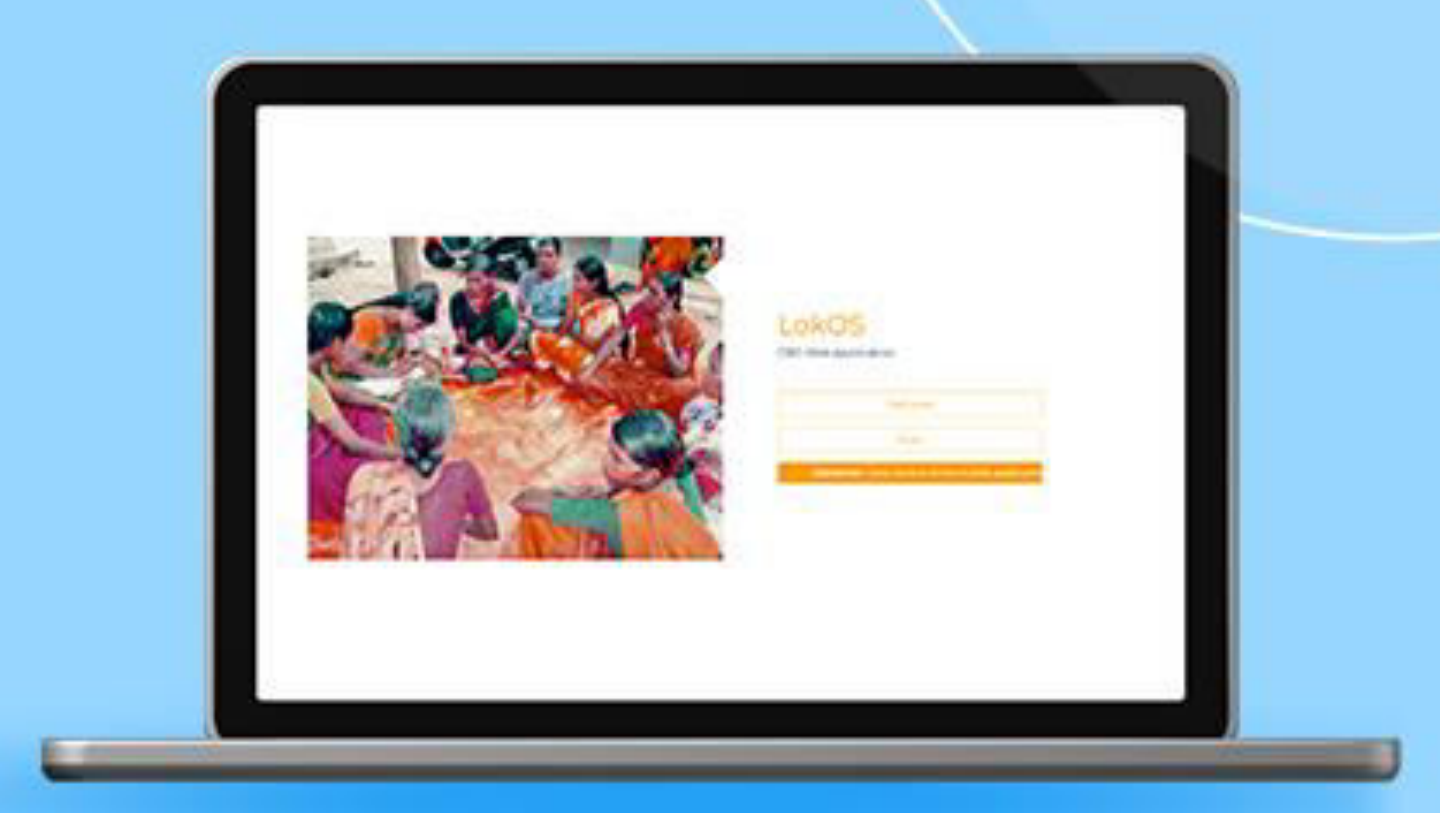

# LokOS Web Application

Page 1

Module 1/3

Web

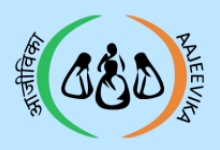

Website Login

ont

# Table of

- 01 Supported Browsers
- 02 User Creation Flow
- 03 LokOS Home Page
- 04 LokOS Login
- 05 Website Login
- 06 National Login
- 07 National Login Home page
- 08 User Master- Create New User
- 09 User Master- Edit User
- 10 User Creation Flow
- 11 State Login Page
- 12 State Login
- 13 State Login Home page
- 14 User Master- Create New User
- 15 User Master- Edit user detail
- 16 User Master- Linked/Unlinked

Page 2

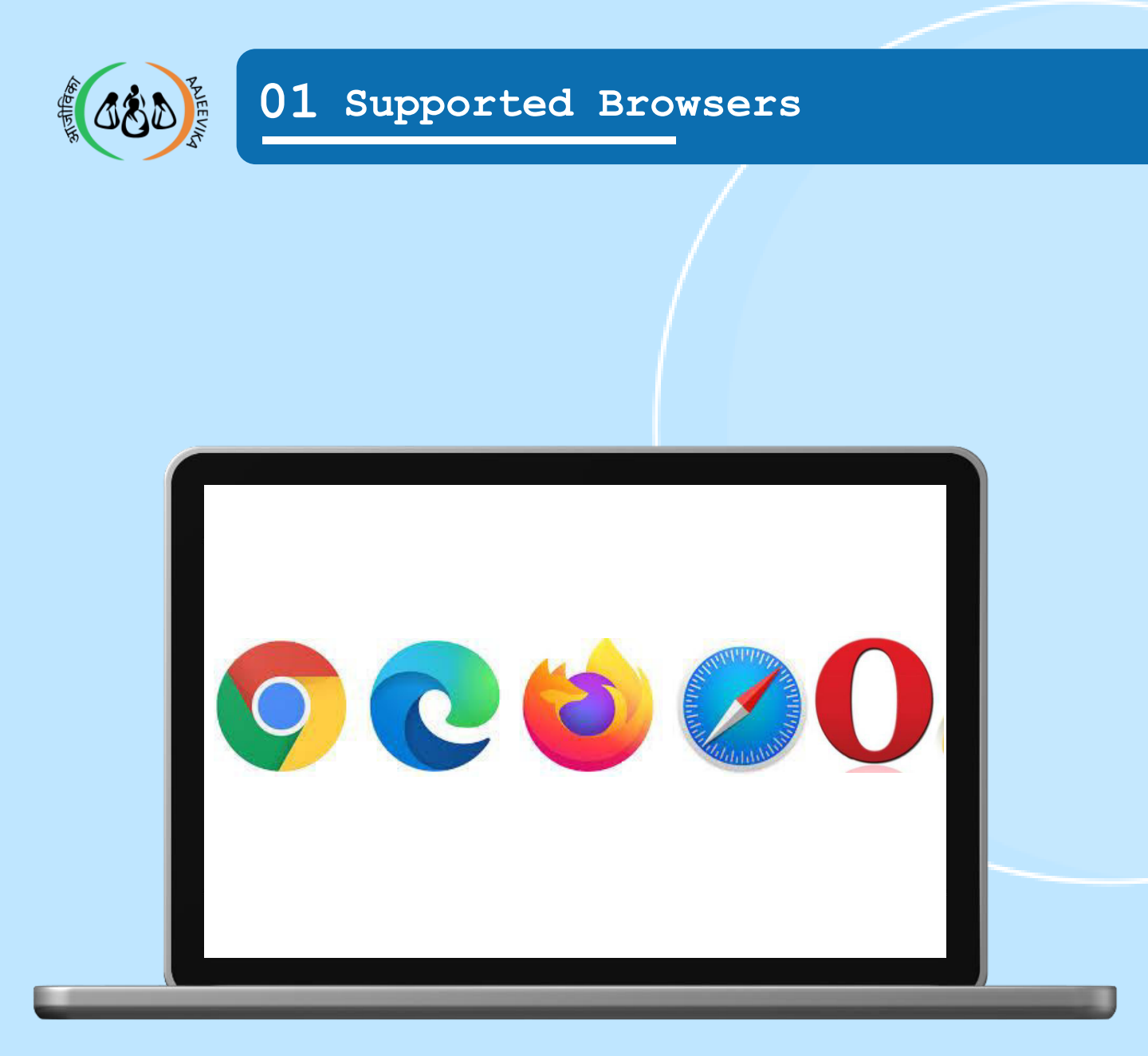

#### Supported Browsers List

### Notes :

Please use latest version of any of the below supported browsers

- Google Chrome
- Microsoft Edge
- Mozilla Firefox
- Safari
- > Opera

| Page | 3 | Module | 1/3 | Web |
|------|---|--------|-----|-----|
|      |   |        |     |     |

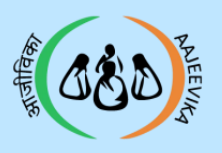

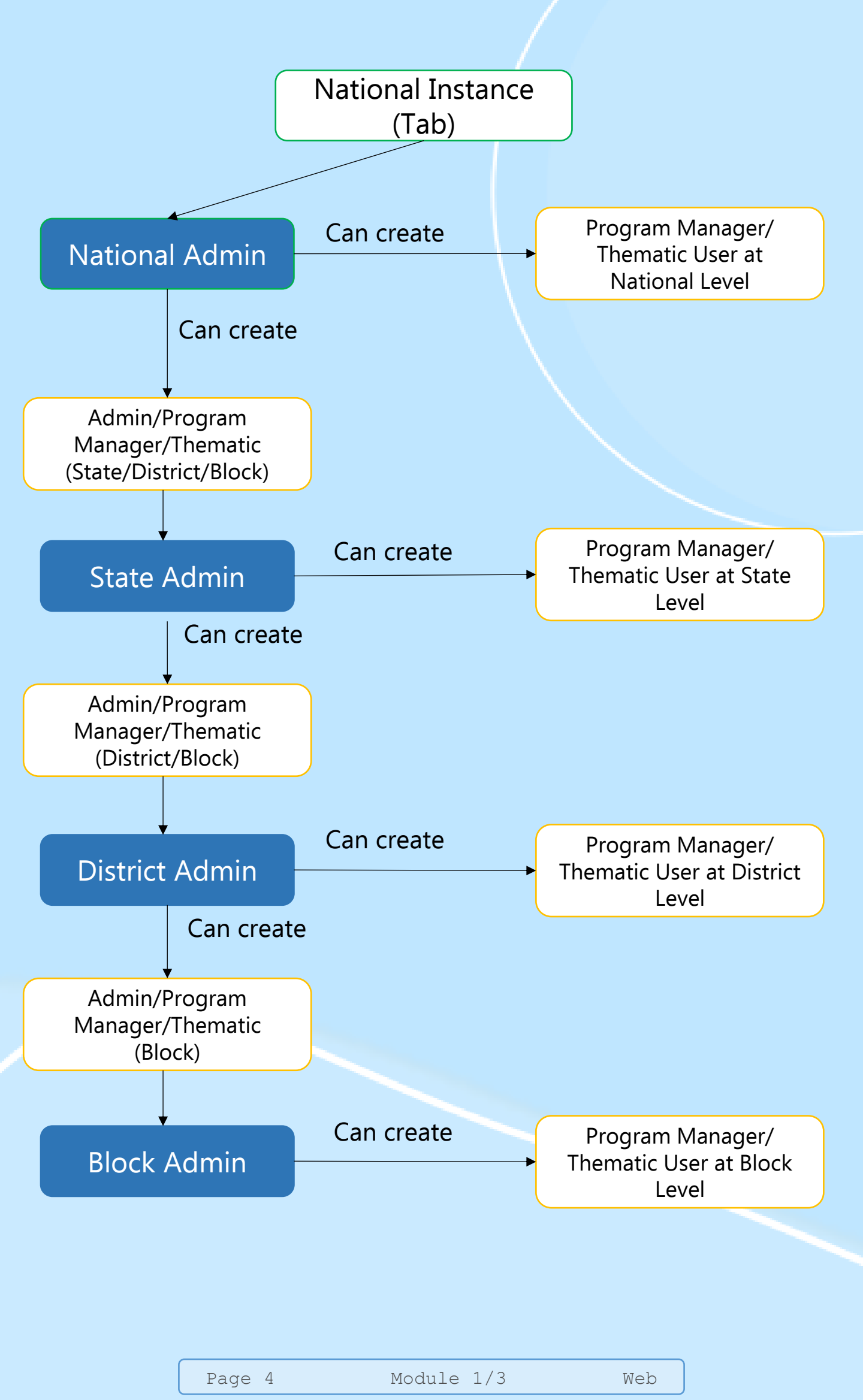

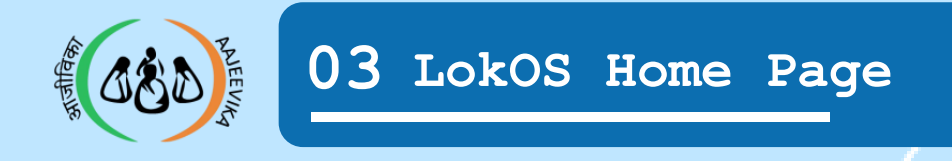

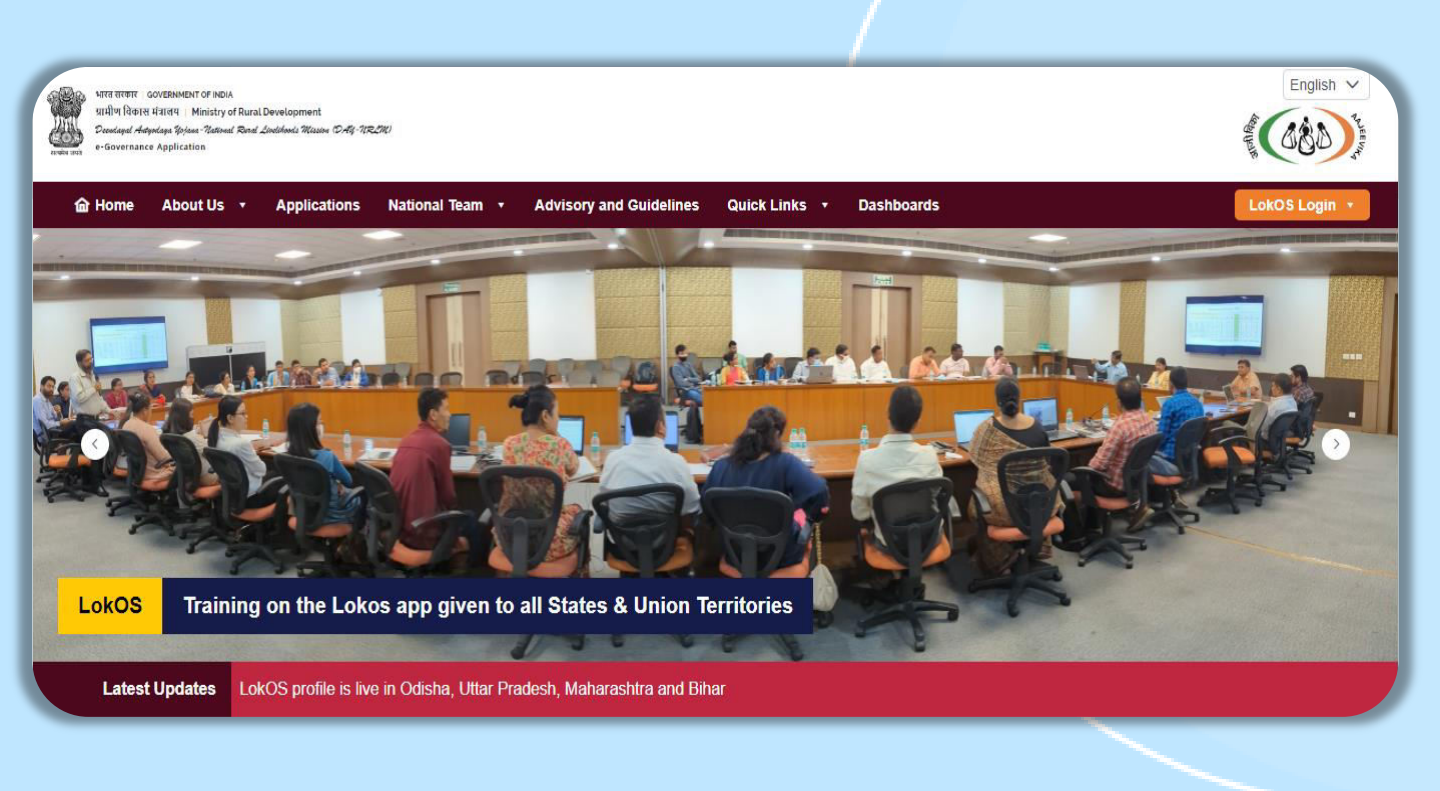

#### LokOS Website Home screen

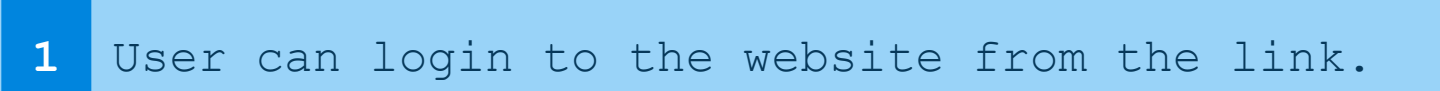

#### Notes :

Use this URL for LokOS- <u>https://lokos.nrlm.gov.in</u>

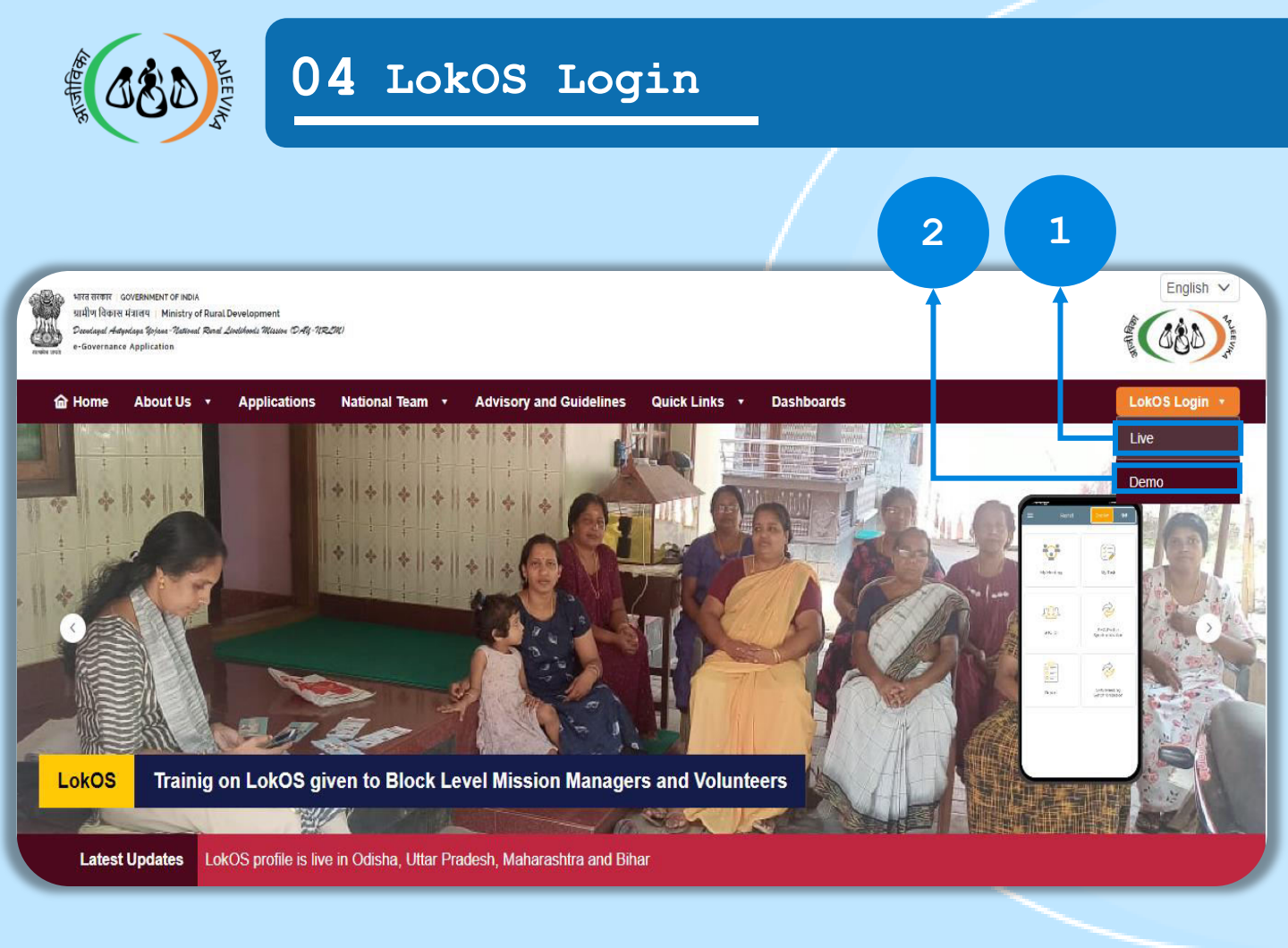

#### LokOS Website login Home screen

1 User can login to the live website by clicking on the 'Live' button mentioned.

2 User can login to the Demo (Training) website by clicking on the 'Demo' button mentioned.

| Page | 6 | Module | 1/3 | Web |
|------|---|--------|-----|-----|
|------|---|--------|-----|-----|

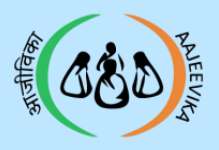

# National Login

| Page 7 | Module | 1/3 | Web |
|--------|--------|-----|-----|
|--------|--------|-----|-----|

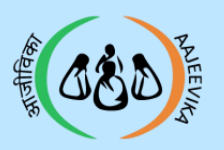

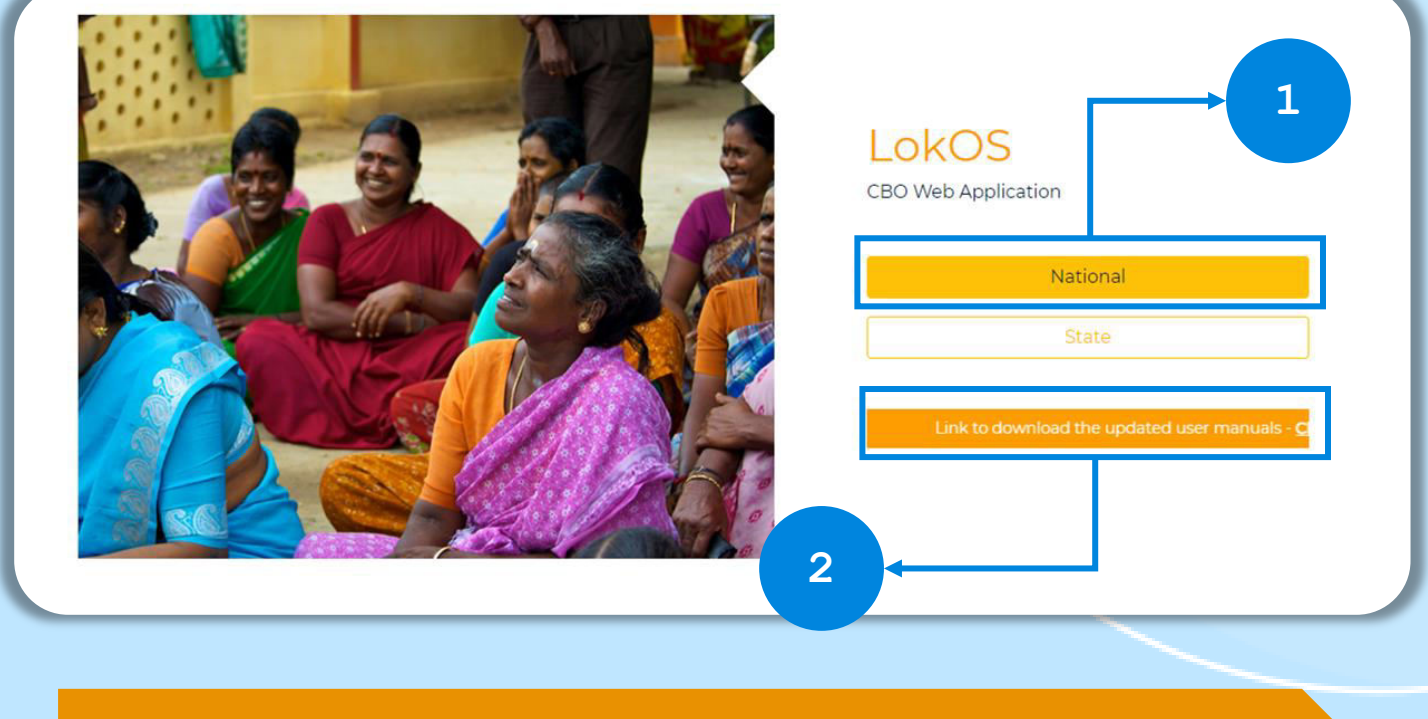

#### Website login screen

#### 1 For Web user creation select National Tab.

# 2 Users can download the user manual from the link.

- Use this URL for Training- <u>https://demo.lokos.nrlm.gov.in/choose-login</u>
- Use this URL for Live- <u>https://prod.lokos.nrlm.gov.in/choose-login</u>
- National/ State/District /Block Admin: Can create any user from their level down upto Block level by logging in from the 'National tab'.
- Block Admin: Can create Block Program Manager and Block Thematic User by logging in from the 'National tab'.

|--|

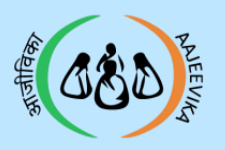

# 06 National Login

| <complex-block></complex-block> |
|---------------------------------|
| Login Process                   |

| 1 | Select user Role from drop-down.                                                                       |
|---|----------------------------------------------------------------------------------------------------|
| 2 | Enter the User Id with the prefix and password. To view the entered password, click on the eye button. |
| 3 | Click on the check box "Keep me logged in" to save the ID password.                                    |
| 4 | Click on 'Login' button to login.                                                                      |

## Notes :

Forgot Password (In case you forget your password, contact the Admin that created your ID to reset your password).

| Page 9 Module 1/3 Web | D J |
|-----------------------|-----|
|-----------------------|-----|

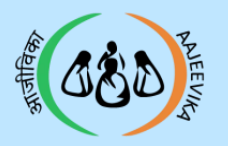

## 07 National Login Home page

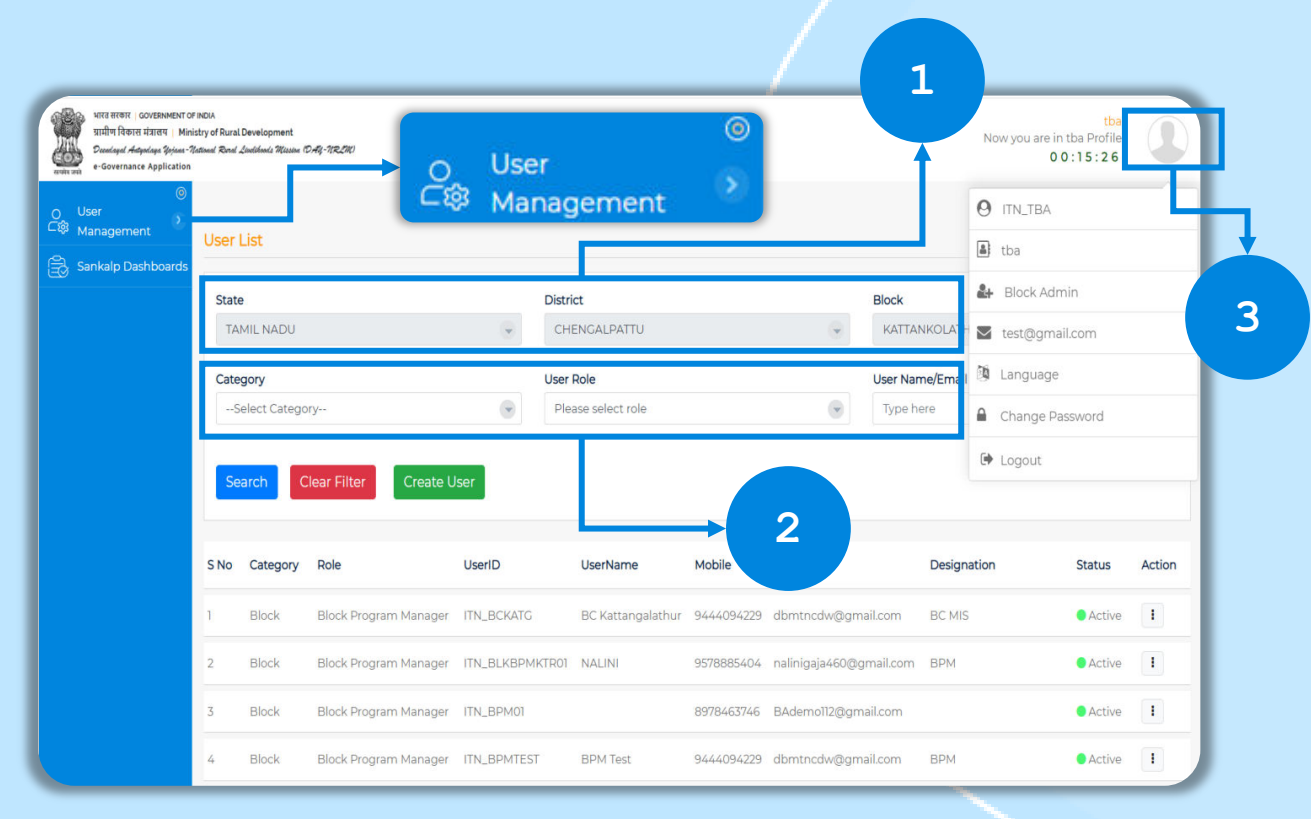

National Admin User Master Home page

# 1 Search Users using the State/District and Block filters.

2 Filter Users Block Admin on Category/User Role/ User name/Email id/ Mobile No.

3 To change password or view profile details click on the profile icon.

#### Notes :

The Geography above the user level will be frozen. For example: If a Block Admin logs in from the National tab then, State, District and Block will be frozen as shown in the above screen.

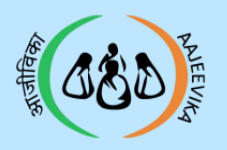

#### 08 User Master- Create New User

| TO FINDIA<br>1 TO FINDIA<br>1 Anna Dama Demonstra<br>a "Rational David Junithmeds Williams (DAY)<br>100 | ezan                     |                            | 2<br>NITINBADMIN<br>in NITINBADMIN Profile<br>00:01:59 |           |
|----------------------------------------------------------------------------------------------------|--------------------------|----------------------------|--------------------------------------------------------|-----------|
| Create new user                                                                                         |                          |                            |                                                        | User List |
| Category •<br>Select Category                                                                           | Role *Select Category    | User Name<br>Username      | User ID *                                              |           |
| Email ID *<br>EmailID                                                                                   | Mobile No *<br>Mobile No | Designation<br>Designation | Password *                                             | ۲         |
| Retype Password *                                                                                       | State *<br>HARYANA       | District •<br>KARNAL       | Block*                                                 |           |
| Save                                                                                                    |                          |                            |                                                        |           |
|                                                                                                    | 3                        |                            |                                                        |           |
|                                                                                                    |                          |                            |                                                        |           |

National/ State/District Admin: User Creation

| 1 | Select Category and Role.                                                 |
|---|---------------------------------------------------------------------------|
| 2 | Enter User Name and User id.                                              |
| 3 | Fill all other Mandatory details and click on save button to create user. |

- User Id: prefix to be used IN\_ for National, I(State)\_ for State/District /Block. (example: Haryana – IHR)
- Same level user can not make another same level user (except National admin)
- The password must have:
  - . Minimum 8 characters
  - . One upper and lower case
  - . One number and a special character (@)
- Example :Test@123

| Page 11 | Module 3 | 1/3 | Web |
|---------|----------|-----|-----|
|         |          |     |     |

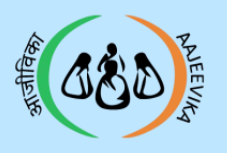

| No                    | Category                | Role                  | UserID                             | UserName                              | Mobile                                | Email                    | Designation        | Status                   | Action           |
|-----------------------|-------------------------|-----------------------|------------------------------------|---------------------------------------|---------------------------------------|--------------------------|--------------------|--------------------------|------------------|
|                       | State                   | State Admin           | ijh_ankitadmin                     | anktadmin                             | 8826073343                            | test@gmail.com           |                    | Active                   | •                |
|                       | State                   | State Program manager | IJH_BINNYSADMIN01                  | BINNYSADMIN01                         | 9886198861                            | BINNYSADMIN01@test.co.ii | n tst 🥒            | Edit User                |                  |
|                       | State                   | State Admin           | IJH_CDFIADMIN                      |                                       | 8826073343                            | test@gmail.com           | Q.                 | Change Pa<br>Inactive Us | assword i<br>ser |
|                       |                         |                       |                                    |                                       |                                       |                          |                    |                          |                  |
| pdat                  | te user                 |                       | Pala*                              |                                       | Urer Name                             |                          | ID.*               |                          | User Lis         |
| pdat<br>Categ<br>Stai | te user<br>gory*        | ~                     | Role*<br>State Admin               | · · · · · · · · · · · · · · · · · · · | User Name<br>anktadmin                | User                     | ID*                |                          | User Lis         |
| pdat<br>Categ<br>Stai | te user<br>gory*<br>ite |                       | Role*<br>State Admin<br>Mobile No* |                                       | User Name<br>anktadmin<br>Designation | Use                      | ID*<br>LANKITADMIN |                          | User Lis         |

#### Edit User

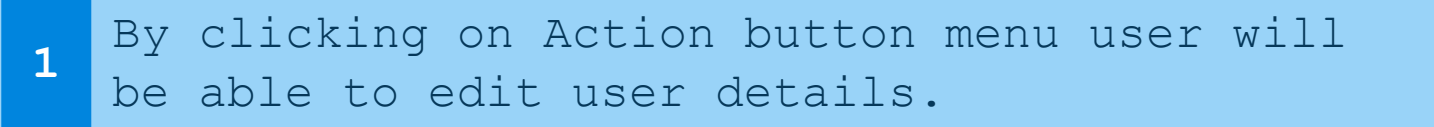

#### Notes :

User can't update highlighted fields only limited fields are allowed to be updated.

| Page 12 Module 1/3 We | b |
|-----------------------|---|
|-----------------------|---|

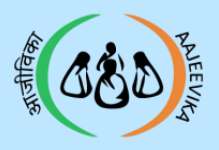

# State Login

| Page | 13 | Module | 1/3 |
|------|----|--------|-----|
| •    |    |        |     |

Web

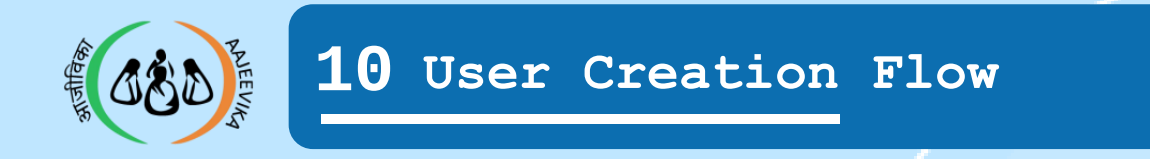

# **User Creation : State Instance (Tab)**

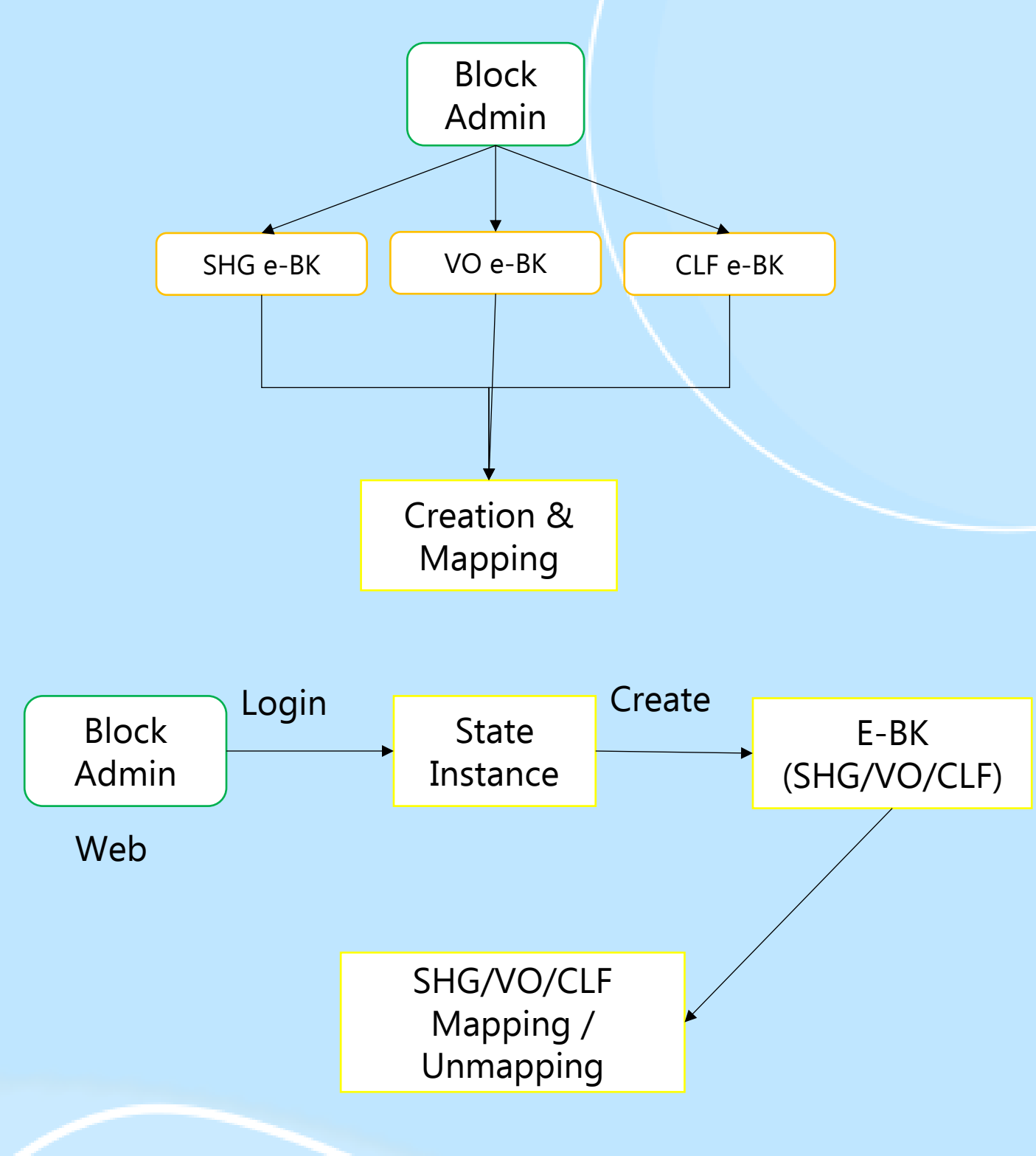

### Notes :

Block team is requested to have list of CBO (SHG-VO-CLF) geography wise with E-Bookkeeper Name and Mobile No to create E-BK login ID & Password.

| Page 14 | Module | 1/3 | Web |
|---------|--------|-----|-----|
|---------|--------|-----|-----|

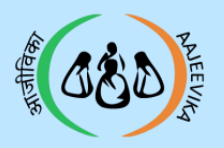

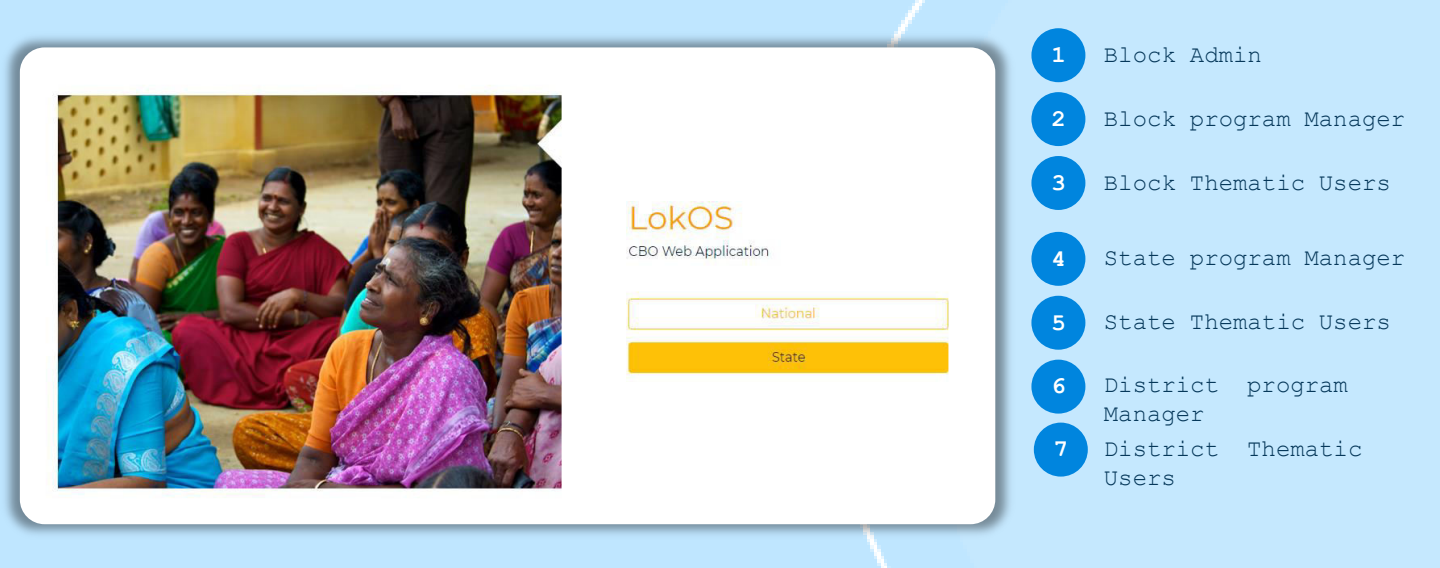

Website login screen for State

| 1 | Block Admin: To create CBO Users<br>(Bookkeepers/Trans Approver) |
|---|------------------------------------------------------------------|
| 2 | Block program Manager: For Approval/<br>Rejection and reports.   |
| 3 | Block Thematic Users: Can see reports only.                      |
| 4 | State program Manager: for data only State<br>wise               |
| 5 | State Thematic Users: Can see reports only.                      |
| 6 | District program Manager: for data only<br>District wise.        |
| 7 | District Thematic Users: Can see reports only.                   |

| Page 15 Mounte 173 Web | Page 1 | .5 Modu | le 1/3 | Web |
|------------------------|--------|---------|--------|-----|
|------------------------|--------|---------|--------|-----|

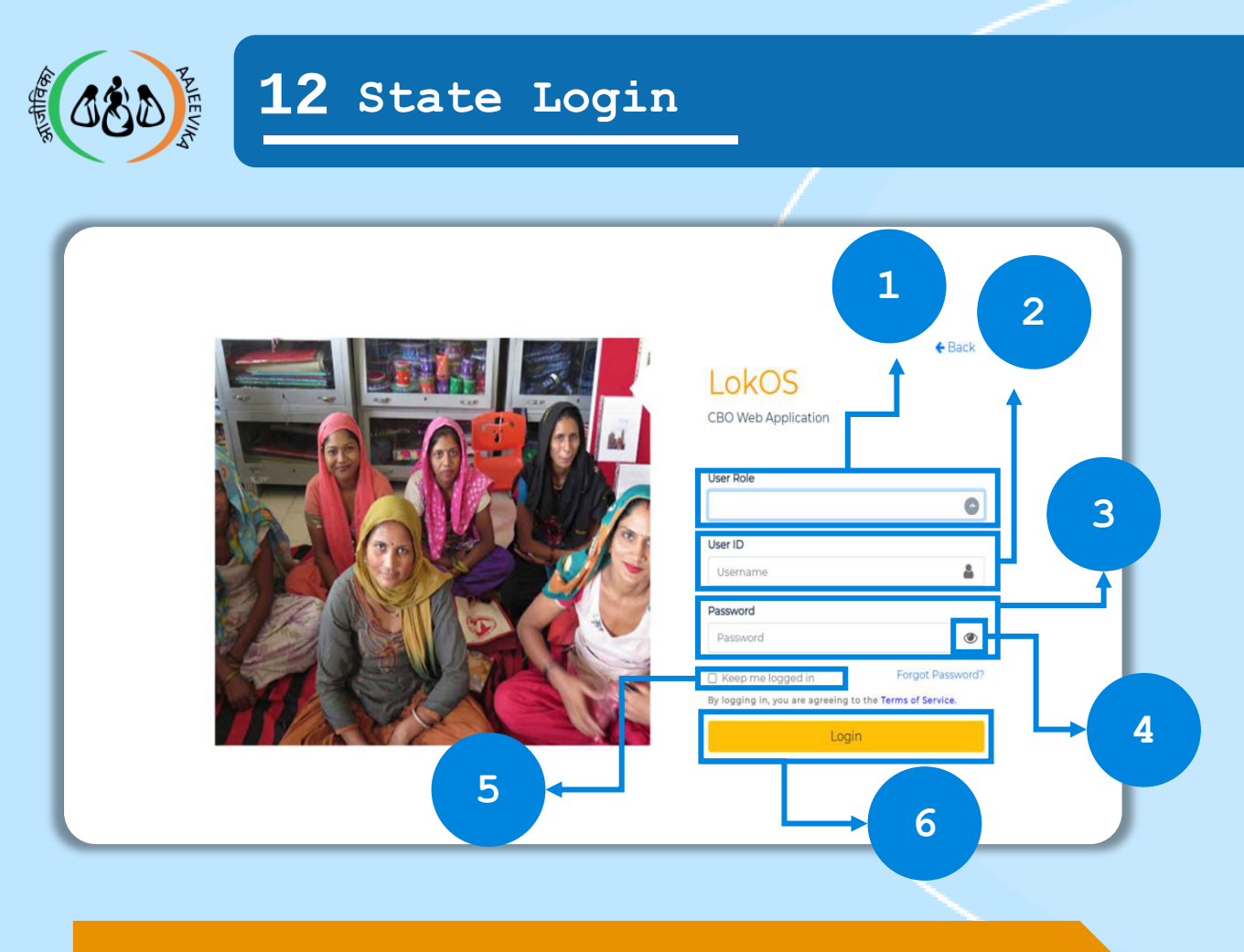

Login Process

| 1 | User Role : Select User Role from drop- down.                                                              |
|---|----------------------------------------------------------------------------------------------------|
| 2 | User Id: Enter the User Id with the prefix.                                                                |
| 3 | Password: Enter your password.                                                                             |
| 4 | Eye Button: Click on Eye button to view your password.                                                     |
| 5 | Keep me logged in: By click on check box that<br>says "Keep me logged in", your ID password<br>will saved. |
| 6 | Click on 'Login' button to login                                                                           |

## Notes :

Forgot Password (In case you forget your password, contact the Admin that created your ID to reset your password).

| Page 16 | Module | 1/3 | Web |
|---------|--------|-----|-----|
| -       |        |     |     |

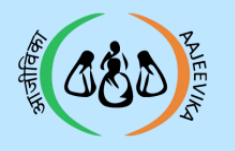

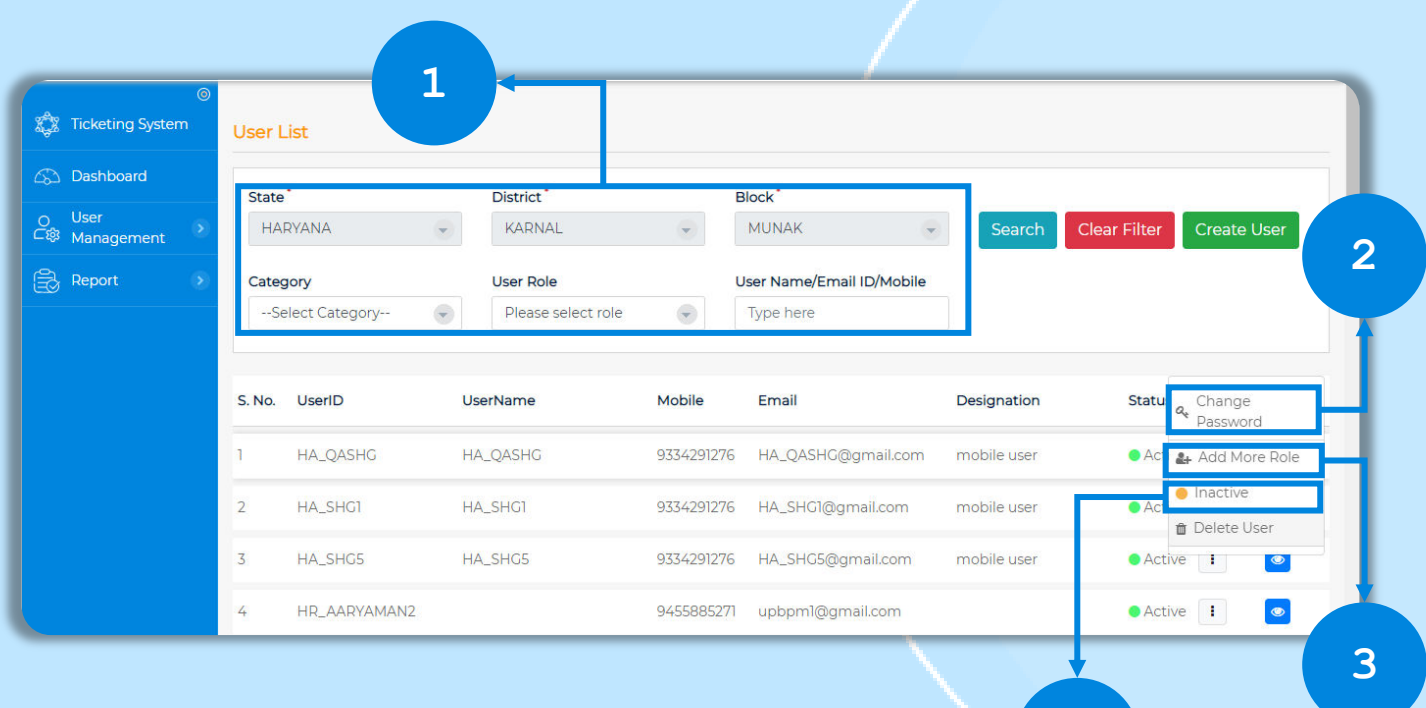

4

#### Block Admin User Master Home page

| 1 | Search Users using the single or multiples filters or search directly using user name/Email ID or Mobile number . |
|---|----------------------------------------------------------------------------------------------------|
| 2 | Block Admin can change Bookkeeper password.                                                                       |
| 3 | Block Admin can add more roles to Users.                                                                          |
| 4 | User can only be inactive when there are no CBOs mapped .                                                         |
|   |                                                                                                    |

| Page 17 Module | 1/3 Web |
|----------------|---------|
|----------------|---------|

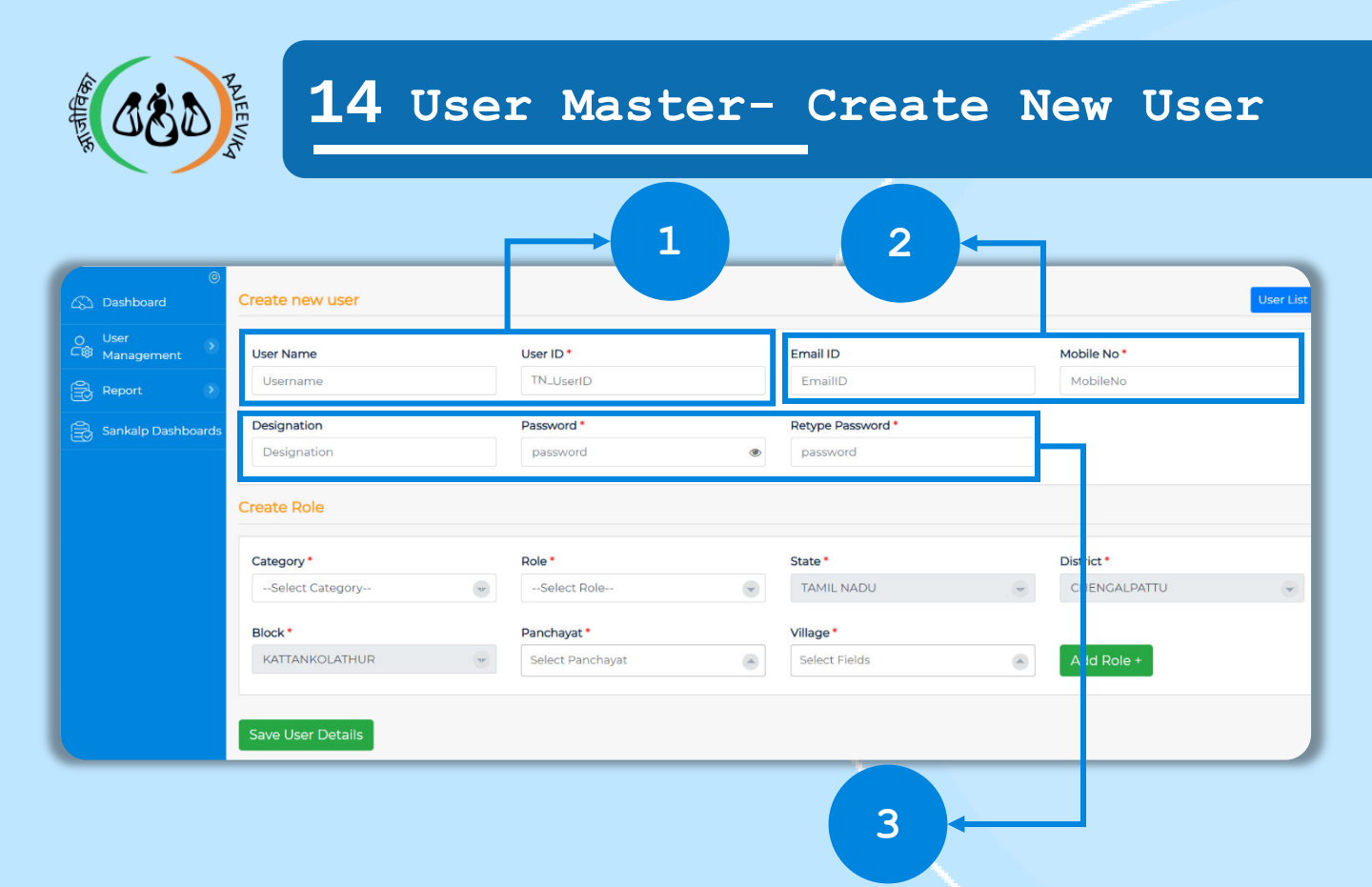

Block Admin: To create user up to Bookkeeper's level

| 1 | Enter | User  | Name | and | User   | Id | (Prefix | will | be |
|---|-------|-------|------|-----|--------|----|---------|------|----|
| - | added | based | d on | the | State) | •  |         |      |    |

- 2 Enter Email Id and Mobile Number (Mobile Number is mandatory).
- 3 Fill all others details.

- The password must have:
  - . Minimum 8 characters
  - . One upper and lower case
  - . One number and a special character (@)

| Page 18 Module | e 1/3 Web |
|----------------|-----------|
|----------------|-----------|

| COSD FREE COST                                 | Us | ser Ma      | ster | - Crea     | te N | ew Use       | r |
|------------------------------------------------|----|-------------|------|------------|------|--------------|---|
| 1                                              |    | l<br>ſ      | + 2  |            |      |              |   |
| Create Role                                    | _  | Role *      |      | State *    |      | District *   |   |
| Select Category                                | T  | Select Role | ۲    | TAMIL NADU | T    | CHENGALPATTU | • |
| Block *<br>KATTANKOLATHUR<br>Save User Details | v  | Panchayat * | ۲    | Village *  | ۲    | Add Role +   |   |
| - 5                                            |    |             | → 3  |            |      |              | 4 |
|                                                |    |             |      |            |      |              |   |

Block Admin: To create users up to Bookkeeper level

| 1 | Select category: SHG/VO/CLF.                                                                                                    |
|---|----------------------------------------------------------------------------------------------------|
| 2 | <ul> <li>Select Role:</li> <li>For SHG: SHG Bookkeeper.</li> <li>For VO: VO Bookkeeper, SHG Trans Approver</li> <li>For CLF: CLF Bookkeeper, VO Trans Approver, SHG Trans Approver.</li> </ul> |
| 3 | Assign Geography based on Role.                                                                                                    |
| 4 | Add Role: Click on Add role button to assign more roles to the user.                                                                                                    |
| 5 | Click to Save User Details.                                                                                                    |

- CLF Bookkeeper: This user has the login rights to log in to the web to generate CLF meeting.
- VO Trans Approver: This user has the login rights to log in to the web for approval of the VO meeting.

| Page 19 | Module 1/3 | Web |
|---------|------------|-----|
|---------|------------|-----|

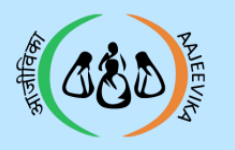

## 15 User Master- Edit user detail

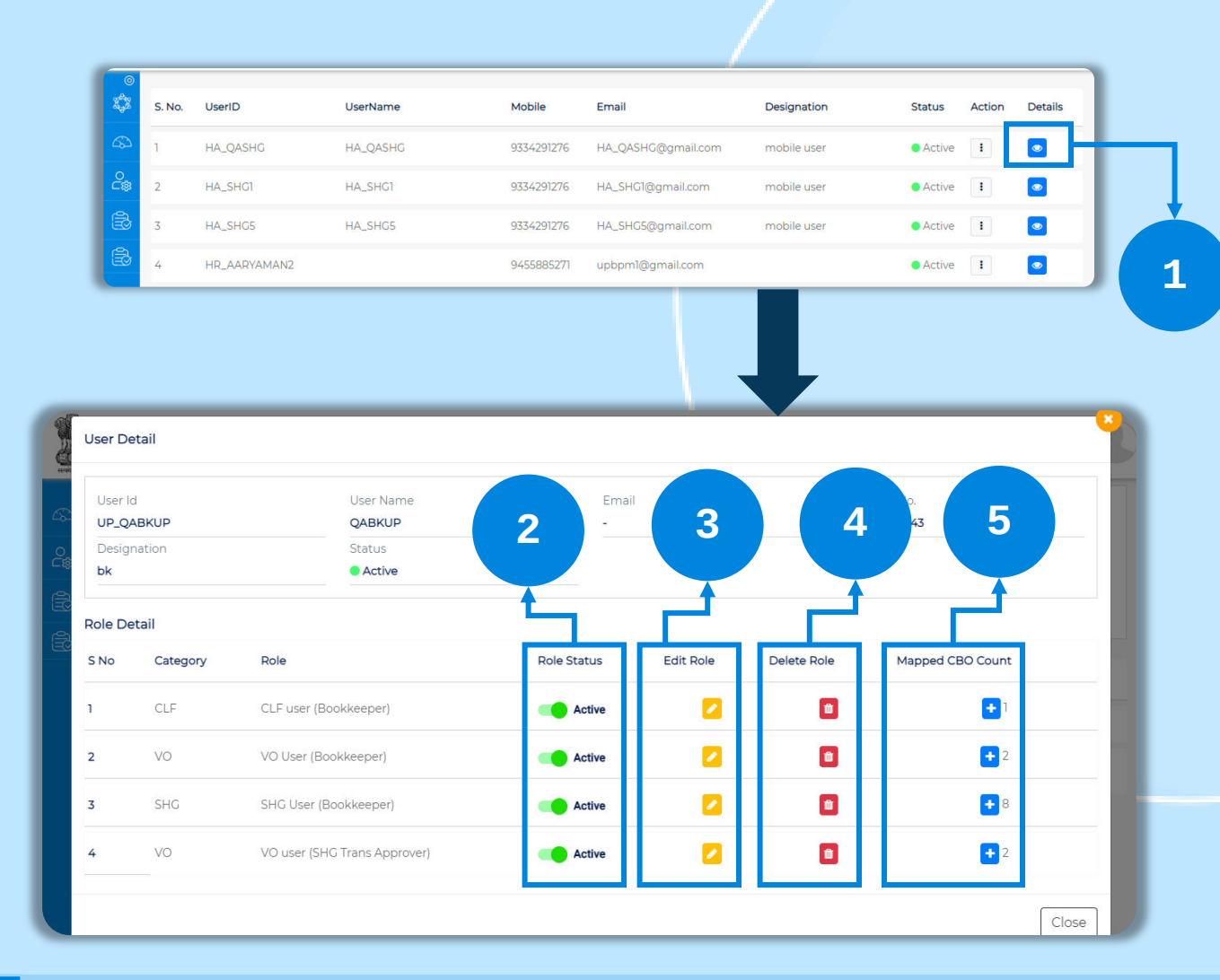

## **1** Click on eye button in details Menu.

- 2 To change the status of Role (Active/Inactive).
- **3** To Edit the Role(Update assigned geography/User details).
- 4 To Delete a specific Role from the User.
- 5 To view and update Mapped CBOs (Mapping and Unmapping of CBOs).

#### Notes :

If CBOs are mapped then the Role/Users can't be deleted or marked inactive.

| Page | 20 | Module | 1/3 | Web |
|------|----|--------|-----|-----|
|      |    |        |     |     |

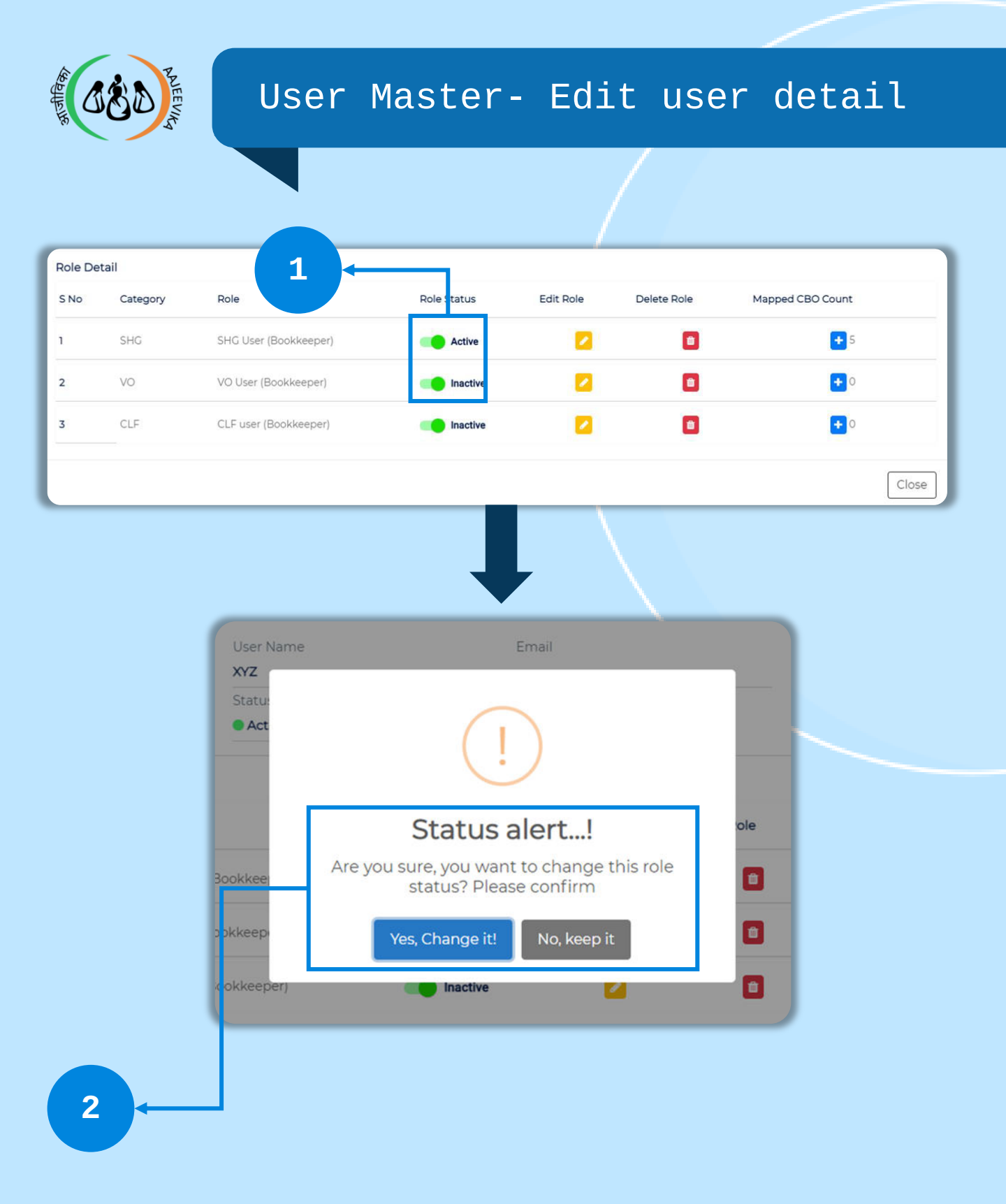

| 2 Give confirmation on the pop-up. | 1 | Click on the toggle button to change Status (Active/Inactive). |
|------------------------------------|---|----------------------------------------------------------------|
|                                    | 2 | Give confirmation on the pop-up.                               |

| Page 21 | Module 1/3 | Web |
|---------|------------|-----|
|---------|------------|-----|

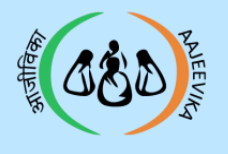

# User Master- Edit user details

| UAUPDA |                          |             |           |             |                         | tail       | Jser De          |
|--------|--------------------------|-------------|-----------|-------------|-------------------------|------------|------------------|
|        | Mobile No.<br>9876765656 |             | a         | Ema<br>-    | User Name<br><b>XYZ</b> | сх         | User Id<br>UP_AB |
|        |                          |             |           | 1           | Status<br>• Active      | ation<br>K | Design<br>SHG Bł |
|        |                          |             |           |             |                         | tail       | Role De          |
| unt    | Mapped CBO Count         | Delete Role | Edit Role | Role Status | Role                    | Category   | S No             |
| 5      | <b>+</b> 5               | ۵           | 2         | Active      | SHG User (Bookkeeper)   | SHG        | 1                |
| 0      | • 0                      | ۵           | 2         | Inactive    | VO User (Bookkeeper)    | VO         | 2                |
| 0      | • 0                      |             | 2         | Inactive    | CLF user (Bookkeeper)   | CLF        | 3                |
| 3      | Ð                        |             | 2         | Inactive    | CLF user (Bookkeeper)   | CLF        | 3                |

| ) Dashboard        | Update user       |                                         |                        | User Lists             |
|--------------------|-------------------|-----------------------------------------|------------------------|------------------------|
| User 🔊             | User Name         | User ID *                               | Email ID               | Mobile No *            |
| - Management       | Username          | UP_AARYAMANSHG1                         | aaryaman.gupta@cdfi.in | 9149374482             |
| Report             | Designation       | Status                                  |                        |                        |
| Sankalp Dashboards | Designation       | Active                                  |                        |                        |
|                    | Category •<br>CLF | Role •<br>CLF user (VO Trans Approver 👻 | State                  | District •<br>BIJNOR - |
|                    | CLF               | CLF user (VO Trans Approver 🤿           | UTTAR PRADESH          | BIJNOR                 |
|                    | Block*            |                                         |                        |                        |
|                    | NAJIBABAD         |                                         |                        |                        |
|                    |                   |                                         |                        |                        |
|                    | Update User       |                                         |                        |                        |

1 Click on edit button against the User you want to edit.

- Block Admin can add multiple Panchayat and villages.
- Block Admin cannot remove Panchayat and villages if CBO's are Mapped from the Panchayat and villages.

| Page 22 | Module 1/3 | Web |
|---------|------------|-----|
|---------|------------|-----|

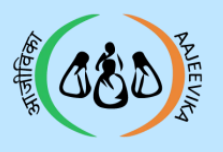

| Role Detail | Ro | le | Detail |
|-------------|----|----|--------|
|-------------|----|----|--------|

|     | Category                                                                                                    | Role                                                                                                    |                                                                |                         |                                                                                                    | Edit                                                                                                    | Map CBO / Count                                                                                         |
|-----|----------------------------------------------------------------------------------------------------|----------------------------------------------------------------------------------------------------|----------------------------------------------------------------|-------------------------|----------------------------------------------------------------------------------------------------|----------------------------------------------------------------------------------------------------|----------------------------------------------------------------------------------------------------|
|     | VO                                                                                                    | VO use                                                                                                    | er (SHG Trans Aj                                               | pprove                  | r)                                                                                                    | 🖋 Edit Use                                                                                                    | r 🛃 1                                                                                                   |
|     |                                                                                                    |                                                                                                    |                                                                |                         |                                                                                                    |                                                                                                    |                                                                                                    |
|     |                                                                                                    |                                                                                                    |                                                                |                         |                                                                                                    |                                                                                                    |                                                                                                    |
|     | User Permission (PN_                                                                                                    | PROPNBK)                                                                                                    |                                                                |                         |                                                                                                    |                                                                                                    | Back                                                                                                    |
|     | Gram Panchayat                                                                                                    |                                                                                                    | Village                                                        |                         | CLF                                                                                                    | v                                                                                                    | 0                                                                                                    |
|     | BAJAK                                                                                                    | ۲                                                                                                    | BAJAK                                                          | ۲                       | Please select                                                                                                    | ۲                                                                                                    | Please select                                                                                           |
| - 1 |                                                                                                    |                                                                                                    |                                                                |                         |                                                                                                    |                                                                                                    |                                                                                                    |
|     |                                                                                                    | and the second second se |                                                                |                         |                                                                                                    |                                                                                                    |                                                                                                    |
| - 1 | Q. Search by SHG nam                                                                                                    |                                                                                                    |                                                                |                         | SHGs linked PM                                                                                                    | N_PROPNBK<br>SHG name                                                                                                    |                                                                                                    |
|     | Q Search by SHG nam                                                                                                    | OPNBK<br>e<br>Gs                                                                                                    | Linked SHGs                                                    |                         | SHGs linked PN<br>Q Search by                                                                                                    | N_PROPNBK<br>SHG name                                                                                                    |                                                                                                    |
|     | Q. Search by SHG nam<br>Unlinked SHG<br>Please Select                                                                                                    | OPNBK<br>Ie<br>Gs                                                                                                    | Linked SHCs                                                    | a Î                     | SHGs linked PN<br>Q Search by S<br>CHARE<br>Lokos C                                                                                                   | N_PROPNBK<br>SHG name<br>DI KALAN SELF HELP GROU<br>Code 25000006 NRLM Code 95                                                                                                    | 4<br>80                                                                                                 |
|     | Q. Search by SHG nam<br>Unlinked SHG<br>Please Select<br>BABA FARID SE<br>LokoS code 3500                                                                    | OPNEK ie Gs LF HELP GROUP 0005 NRLM Code 22                                                                                                    | Linked SHCs<br>Total                                           | a •                     | SHGs linked PN<br>Q. Search by 1<br>CHARE<br>Lokos G<br>BAJAK/<br>PN_PR<br>MATA S                                                                     | LPROPNEK<br>SHC name<br>DI KALAN SELF HELP GROU<br>code 28000006 NRLM Code 95<br>BAJAK<br>OPNEK<br>UNDRI KAJEEVIKA MAHILI<br>JUNDRI KAJEEVIKA MAHILI<br>JUNDRI KAJEEVIKA MAHILI                                                                                            | JP<br>08<br>A GRAM SANGTHAN / SANGAT                                                                    |
|     | Q Search by SHG nam<br>Unlinked SHG<br>Please Select<br>BABA FARID SE<br>Lokos Code 2000<br>BAJAK/BAJAK<br>PN_CURPRETE<br>MATA SIMPIL                        | OPNBK ie Cs LF HELP GROUP 0005 NRLM Code 32 m1                                                                                                    | Unked SHGs<br>Total                                            |                         | SHGs linked PN<br>Q. Search by :<br>CHARE<br>Lokos G<br>BAJAK<br>PN_PR<br>MATA S<br>AAJEEN                                                            | L-PROPNEK<br>SHC name<br>DI KALAN SELF HELP GROU<br>Code 200000006 NRLM Code 95<br>BAJAK<br>OPNEK<br>SUNDRI AAJEEVIKA MAHILI<br>NIA CLUSTER LEVEL FEDR                                                                                                    | JP<br>08<br>A GRAM SANGTHAN / SANGAT<br>ATION                                                           |
|     | Q. Search by SHG nam<br>Unlinked SHG<br>Please Select<br>BABA FARID SE<br>LokOS Code: 2000<br>BAJAK/BAJAK<br>PN_CURPREETE<br>MATA SUNDRI A<br>AAJEEVIKA CLUS | OPNBK  IF HELP GROUP  C6  IF HELP GROUP  C0005 NRUM Code fx  TT  AJEEVIKA MAHI A  STER LEVEL FED AA                                                                                                    | Unked SHGs<br>Total<br>Inst<br>GRAM SANGTHAN / SANGAT<br>ITION | a<br>•<br>•             | SHGs linked PN<br>Q. Search by:<br>CHARE<br>Lokos:<br>BAJAK/<br>PN_PR<br>MATA S<br>AAJEEN<br>KHUSH<br>Lokos:<br>BAJAK/                                | LPROPNEK SHC name DI KALAN SELF HELP GROU code 28000006 NRLM Code 95 BAJAK OPNIEK UNDRI AAJEEVIKA MAHILI VIKA CLUSTER LEVEL FEDR HI AAJEEVIKA SELF HELP C code 28000003 NRLM Code 34 BAJAK                                                                                 | JP<br>08<br>A GRAM SANGTHAN / SANGAT<br>ATION<br>ROUP<br>893                                            |
|     | Q. Search by SHG nam<br>Unlinked SHC<br>Please Select<br>BABA FARID SE<br>LokoS code 2000<br>BAJAK/BAJAK<br>PH.CURPRETB<br>MATA SUNDRI A<br>AAJEEVIKA CLUS   | OPNBK<br>IE<br>CS<br>LF HELP CROUP<br>CS<br>NRLM COG<br>TI<br>AJEEVIKA MAHI A<br>STER LEVEL FED RA                                                                                                    | Unked SHCs<br>Total                                            | a<br>  →<br>  ←<br>  == | SHGs linked PN<br>Q Search by:<br>CHARL<br>Lokos C<br>BAJAK/<br>PN_PR<br>MATA S<br>AJEEN<br>KHUSS<br>BAJAK/<br>PN_PR<br>RATA S<br>AAJEEN              | L-PROPNEK<br>SHG name<br>DI KALAN SELF HELP GROU<br>Code 28000006 NRLM Code 32<br>BAJAK<br>OPNEK<br>JUNDRI AAJEEVIKA MAHILJ<br>JIKA CLUSTER LEVEL FEDE<br>BAJAK<br>OPNEK<br>JUNDRI AAJEEVIKA MAHILJ<br>JIKA CLUSTER LEVEL FEDE                                             | JP<br>08<br>A GRAM SANGTHAN / SANGAT<br>ATION<br>ROUP<br>893<br>A GRAM SANGTHAN / SANGAT<br>ATION       |
|     | Q. Search by SHG nam<br>Unlinked SHG<br>Please Select<br>BABA FARID SE<br>Lokos Code: 2000<br>BAJAK/BAJAK<br>PN_COURPRETE<br>MATA SUNDRI A<br>AAJEEVIKA CLUS | OPNBK<br>ie<br>Gs<br>LF HELP CROUP<br>0005 NRLM Code 72<br>TTI<br>AJEEVIKA MAHI A<br>STER LEVEL FED RA                                                                                                    | Unked SHGs<br>Total                                            | a<br>•<br>•             | SHGs linked PN<br>Q. Search by:<br>Lokosc<br>BAJAK/<br>PN_PR<br>MATA S<br>AAJEEN<br>KHUSS<br>Lokosc<br>BAJAK/<br>MATA S<br>AAJEEN<br>MATA S<br>AAJEEN | L-PROPNEK SHC name SHC name NKALAN SELF HELP GROU Gode 28000006 NRLM Code 30 BAJAK OPNEK SUNDRI AAJEEVIKA MAHILL VIKA CLUSTER LEVEL FEDR HIAAJEEVIKA SELF HELP GONE SUNDRI AAJEEVIKA MAHILL VIKA CLUSTER LEVEL FEDR HAGO SELF HELP GROUP Code 280000008 NRLM Code 31 BAJAK | JP<br>08<br>A GRAM SANGTHAN / SANGAT<br>ATION<br>ROUP<br>633<br>A GRAM SANGTHAN / SANGAT<br>ATION<br>41 |

### Linked/Unlinked:

| 1 | To view and update Mapped CBOs- SHG/VO/CLF<br>(Mapping and Unmapping of CBOs).                                                   |
|---|----------------------------------------------------------------------------------------------------|
| 2 | For Example: if specific GP/Village are<br>selected then specific CBO from that                                                  |
| 3 | For Mapping Select SHGs from the table on<br>Left hand side then click on ( ) button to<br>link it with user then save.          |
| 4 | For Un-mapping Select SHGs from the table on<br>the Right hand sid then click on ( )<br>button to unlink it with user then save. |
|   |                                                                                                    |

- > Mapping and Un-mapping process is same for All CBOs.
- "block admin can shift any CBO's from one Bookkeeper to another Bookkeeper"

| Page 23 | Module 1/3 | Web |
|---------|------------|-----|
|---------|------------|-----|

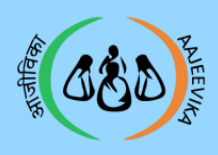

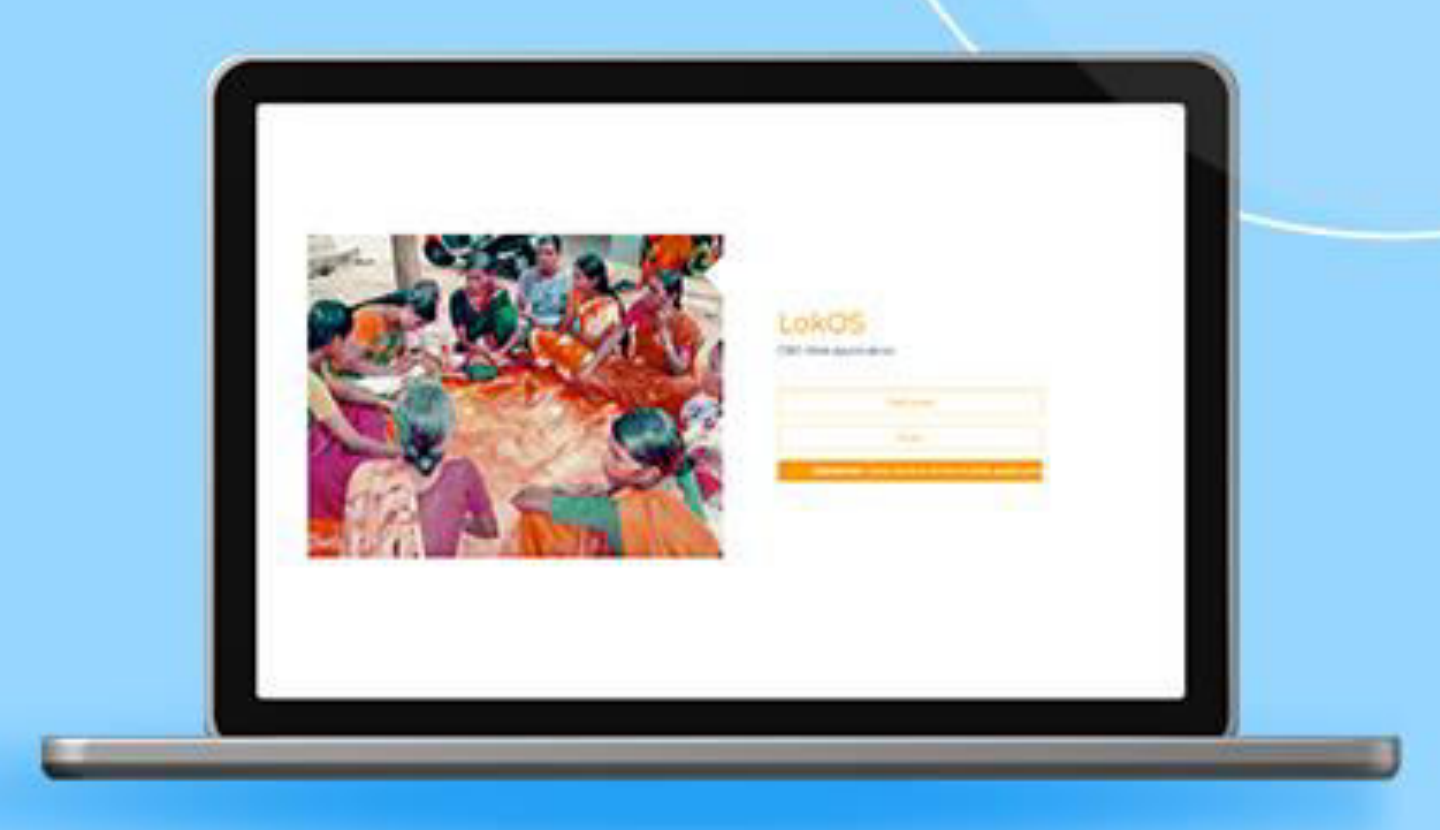